# TECHNOPARK<sup>®</sup>

Váš dodavatel automatizační techniky pro brány, vrata, vjezdy, okna a dveře

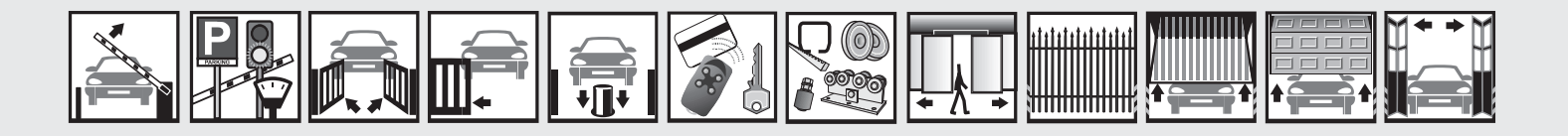

# Návod k instalaci a obsluze

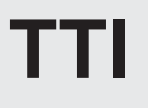

Rozhraní pro PC pro správu a programování rádiových dálkových ovladačů a pohonů/elektronických řídicích jednotek

CE

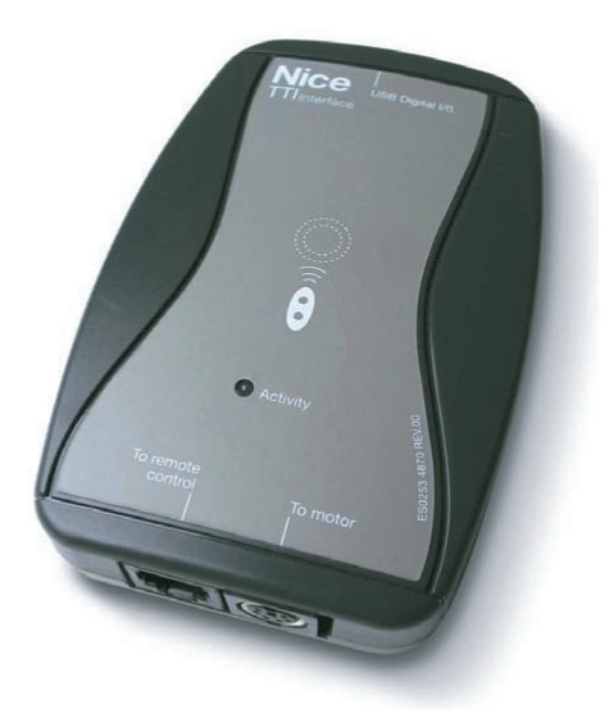

Optimálního výkonu lze dosáhnout pouze při dodržování pokynů v návodech, výrobce si vyhrazuje právo na změny a dodatky v návodu bez předešlé domluvy.

#### Komponenty a příslušenství

Balení výrobku Nice TTi musí obsahovat níže uvedené komponenty (obr. 1):

- 1. Rozhraní PC TTi
- 2. Kabel USB typu A-B
- Kabel pro programování rádiových dálkových ovladačů série Ergo a Plano
- 4. Kabel pro připojení pohonu
- 5. CD s instalačním softwarem
- Návod k použití

#### Systémové požadavky

Aby byla zaručena předpokládaná funkčnost, jsou pro Nice TTi Software stanovené následující systémové požadavky.

| Hardwarové požadavky               | /:                                                                                               |
|------------------------------------|--------------------------------------------------------------------------------------------------|
| Procesor                           | PC s procesorem řady Pentium II, 450 MHz<br>Doporučeno: řada Pentium III, 600 MHz                |
| Volná kapacita na<br>harddisku     | Alespoň 30 MB                                                                                    |
| RAM                                | 64 MB. Doporučeno: 128 MB                                                                        |
| Grafické rozlišení                 | 800 x 600, 256 barev. Doporučeno: 65 536 barev, 16 bit                                           |
| Softwarové požadavky               |                                                                                                  |
| Operační systém                    | Windows 98SE, Windows Me, Windows 2000,<br>Windows XP nebo novější<br>.NET Framework 1.1         |
| Software a doplňkové<br>komponenty | Internet Explorer 5.01 nebo novější<br>Komponenty pro datové přístupy – MDAC 2.7<br>nebo novější |

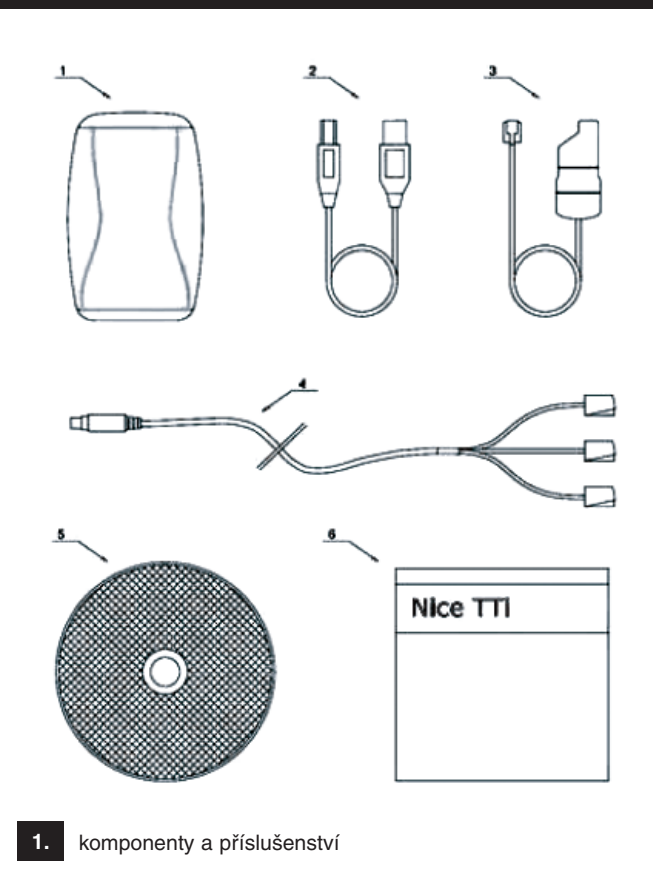

#### Technická podpora

Odpovědi na veškeré dotazy ohledně kteréhokoli výrobku Nice:

- Prostudujte si technickou dokumentaci a další tištěné materiály, které jsou součástí balení dodaného výrobku.
- Prostudujte si technické informace, které jsou k dispozici na internetu na webové adrese: http://www.technopark.cz

Dále v případě výrobků, které pracují se softwarem pro PC:

- Postupujte podle průvodce on line.
- Prostudujte si soubory PŘEČTĚTE SI (nebo READ ME), které jsou uložené na disketách dodaných s výrobkem. Tyto soubory obsahují všeobecné informace, které jsou k dispozici po vytištění návodů k použití.

Jestliže nenajdete potřebné řešení, je možné získat další informace ohledně způsobu používání výrobku tak, že kontaktujete pobočku Technopark. Zatelefonujte do pobočky Technopark. Předtím, než budete telefonovat, ujistěte se, že máte po ruce technickou dokumentaci k výrobku. Je možné, že bude třeba poskytnout následující informace:

- Číslo používané verze výrobku Nice.
- Typ používaného hardwaru.
- Popis problémů, které se vyskytly.
- Popis způsobů, kterými jste se snažili problém vyřešit.

U softwarových výrobků je dále nutné být během telefonátu v blízkosti počítače a poskytnout následující informace:

- Používaný operační systém.
- Přesný obsah zobrazených hlášení.
- · Popis činnosti, kterou jste prováděli v okamžiku, kdy nastal problém.
- Způsoby, jakými jste se snažili problém vyřešit.

Technopark si vyhrazuje právo kdykoli měnit způsob přístupu k poskytování technické podpory.

#### Copyright

Informace obsažené v této technické dokumentaci, včetně URL a dalších odkazů na webové stránky, můžou být změněny bez předchozího upozornění. Jestliže není uvedeno jinak, každý odkaz na společnosti, organizace, jména, názvy domén, e-mailové adresy, loga, údaje, adresy a události použité v reprodukcích obrazovek a v příkladech jsou čistě náhodné a jejich účelem je pouze demonstrovat použití výrobku Nice. Uživatel nese výhradní odpovědnost za dodržování všech příslušných zákonů, které ošetřují autorská práva. Stejně tak jsou platná veškerá práva, která jsou ošetřena autorskými právy, a tudíž žádná část této technické dokumentace nesmí být reprodukována nebo použita v rámci nějakého systému pro reprodukci anebo předána dále v jakékoli formě a jakýmikoli prostředky (v elektronické formě, mechanicky, ve formě fotokopií, ve formě záznamu anebo jinak), a to za jakýmkoli účelem, bez předchozího písemného souhlasu Nice.

Nice může být vlastníkem patentů, žádostí o uznání patentů, značek, autorských práv a dalších vlastnických a duševních práv, které se vztahují na tuto technickou dokumentaci. Předání této technické dokumentace nezahrnuje poskytnutí jakékoli licence na tyto patenty, značky, autorská práva anebo další duševní vlastnictví, s výjimkou, že by tak bylo výslovně uvedeno v licenční smlouvě s Nice. Ostatní názvy výrobků a společností uvedených v této technické dokumentaci můžou být značkami jejich příslušných vlastníků.

#### Instalace hardwaru

- 1. Zapněte PC.
- 2. Připojte kabel USB k jednomu volnému USB portu na PC.
- 3. Druhý konec USB kabelu připojte k rozhraní Nice TTi.
- 4. Počkejte až operační systém zjistí a automaticky nainstaluje software pro periferní zařízení.
- 5. Po dokončení instalačního procesu se LED dioda na TTi zeleně rozsvítí.

#### Instalace softwaru

- 1. Vložte do mechaniky CD, na kterém je uložený software Nice TTi.
- Počkejte dokud se nespustí automatická instalace, jestliže k tomu nedojde, spusťte instalaci pomocí souboru "Start.htm", který je obsažený v základním adresáři CD ROM.
- 3. Postupujte podle instrukcí uvedených v jednotlivých obrazovkách, které jsou postupně zobrazované.
- **4.**Setup zkontroluje, jestli jsou k dispozici komponenty potřebné k rozběhnutí programu. Jestliže nejsou takové komponenty k dispozici, bude zobrazena žádost, aby byly nainstalovány a možná bude nutné znovu spustit instalační program.

#### Popis a použití softwaru

Software, který je dodávaný společně s rozhraním Nice TTi je program pro PC, který umožňuje správu a programování rádiových dálkových ovladačů a pohonů/elektronických řídicích jednotek řady Nice screen.

#### Přihlášení

Po spuštění programu se zobrazí okno, ve kterém je požadováno zadání přístupového hesla.

| Ovladač           | Funkce                                                                                                 |
|-------------------|----------------------------------------------------------------------------------------------------|
| Heslo             | Zadejte přístupové heslo programu                                                                      |
| Zapamatovat heslo | Zvolte tuto možnost, abyste pro-<br>gramu umožnili uložit přístupové<br>heslo pro následující použití. |
| ОК                | Uložit zadané údaje a zavřít okno.                                                                     |
| Zruš              | Ignoruje provedené změny a zavře<br>okno.                                                              |

| Login     |                                    |         |
|-----------|------------------------------------|---------|
| Þ         | Nice TTi<br>Version 1.0.1829.17996 |         |
| Password: | Ricorda la password                |         |
|           | ОК                                 | Annulla |

Hlavní okno (Hlavní menu, Nástrojová lišta, Postraní lišta)

| <sub>Nice</sub> Nice TTi Soft         | ware            |                     |
|---------------------------------------|-----------------|---------------------|
| File Strumenti ?                      |                 |                     |
| Nuovo M                               | رچک<br>Iodifica | <b>X</b><br>Elimina |
| Archivi<br>Solutioni<br>Installazioni |                 |                     |
| Utilità                               |                 |                     |
| Motore<br>CO<br>Sensore               |                 |                     |
| Radiocomando                          |                 |                     |
|                                       |                 |                     |

#### Hlavní menu

File Strumenti ?

Hlavní menu je zobrazeno stejným způsobem jako na obrázku a je strukturováno shodně s následující tabulkou.

| Menu               | Funkce                                    |
|--------------------|-------------------------------------------|
| Soubor             |                                           |
| Nový               | Vytvoří nový soubor.                      |
| Instalace          | Otevře okno pro vložení nové instalace.   |
| Ukonči             | Zavře program a ukončí aplikaci.          |
| Nástroje           |                                           |
| Jazyk              | Otevře okno pro volbu jazyka.             |
| Heslo              | Otevře okno pro změnu přístupového hesla. |
| Databáze           | Otevře okno pro volbu souboru s databází. |
| ?                  |                                           |
| Informace o TTi SW | Otevře okno s informacemi o programu.     |
| Průvodce           | Průvodce on line.                         |

#### Lišta s nástroji

📔 🗸 🔑 🗙 Nuovo Modifica Elimina Lišta s nástroji je zobrazena stejným způsobem jako na obrázku a je strukturována způsobem uvedeným v následující tabulce.

| Menu      | Funkce                                                                                               |
|-----------|----------------------------------------------------------------------------------------------------|
| Nový      | Nová instalace.                                                                                      |
| Instalace | Otevře okno pro vložení nové instalace.                                                              |
| Uprav     | Jestliže je v základním panelu zobrazen přehled instalací, otevře okno pro úpravu zvolené instalace. |
| Zruš      | Jestliže je v základním panelu zobrazen přehled instalací, odstraní okamžitě zvolenou instalaci.     |

#### Postranní lišta

| Tlačítko                   | Funkce                                                                         |
|----------------------------|--------------------------------------------------------------------------------|
| Instalace                  | Zobrazí na hlavním panelu přehled instalací.                                   |
| Pohon                      | Zobrazí na hlavním panelu kartu s konfigurací pohonu.                          |
| Senzor                     | Zobrazí na hlavním panelu kartu s diagnostikou senzoru.                        |
| Rádiový dálkový<br>ovladač | Zobrazí na hlavním panelu kartu pro programovaní rádiových dálkových ovladačů. |

Postranní lišta je složena z tlačítek, které umožňují rychlou volbu činností, které mají být provedeny, lišta je znázorněna na následujícím obrázku.

#### Panel pro vyhledání instalací

| Archivi       | 1odifica Elimin | a               |                    |       |         |             |
|---------------|-----------------|-----------------|--------------------|-------|---------|-------------|
|               | Installaz       |                 | Cliente            |       |         | Hicerca ava |
| Installazioni | Via             |                 | Provincia<br>Stato |       |         |             |
| Utilità       | CAP             |                 | Telefono           |       |         |             |
|               | Città           |                 | Fax                |       |         | Nuova ri    |
|               | Installazione   | Cliente         | Via                | CAP   | Città   | Pro         |
| Motore        | 0001            | Buchanan Steven | 14 Garret Hill     | 98105 | Seattle | WA          |
| 37            |                 |                 |                    |       |         |             |
| Sensore       |                 |                 |                    |       |         |             |
|               |                 |                 |                    |       |         |             |
| Radiocomando  |                 |                 |                    |       |         |             |
|               |                 |                 |                    |       |         |             |
|               |                 |                 |                    |       |         |             |

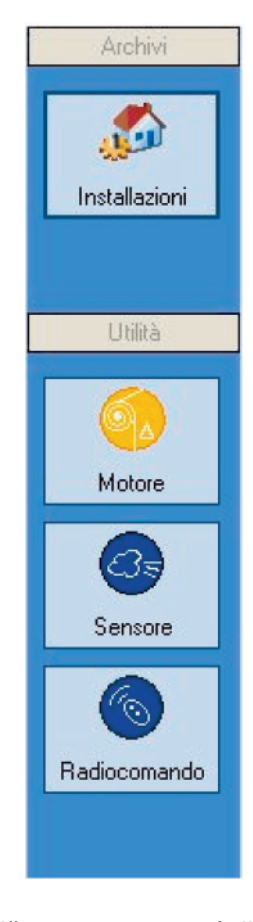

Jestliže na postranní liště zvolíte položku "Installazioni", bude na hlavním panelu zobrazen přehled instalací uložených do paměti s možností hledání s pomocí textových polí.

| Ovládač            | Funkce                                                                                  |
|--------------------|-----------------------------------------------------------------------------------------|
| Pokročilé hledání  | Zobrazí/skryje panel pro pokročilé hledání.                                             |
| Textová pole       | Pro filtraci dat zadejte do příslušných textových polí slova, která mají být vyhledána. |
| Najdi              | Provede vyhledání s filtrací dat na základě údajů zadaných do textových polí.           |
| Nové hledání       | Smaže všechny zadané filtry.                                                            |
| Tabulka s výsledky | Zobrazí výsledky hledání.                                                               |

# Panel pro konfiguraci pohonu

| Hice Nice TTI Softv<br>File Strumenti ? | vare                                         |                                    |                      |                         |                      |                                                         |
|-----------------------------------------|----------------------------------------------|------------------------------------|----------------------|-------------------------|----------------------|---------------------------------------------------------|
| Nuovo Mo                                | Diffica Elimina                              |                                    |                      |                         |                      |                                                         |
| Archivi                                 | Motore                                       |                                    |                      |                         |                      |                                                         |
| Installazioni                           | Dall'indirizzo<br>All'indirizzo              | 255 Adu<br>255 255<br>ti indirizzi | dr Firmware<br>RK02A | Description<br>NEOMAT A | ).<br>S.             | Scansio<br>Leggi                                        |
| Utilità<br>Motore                       | Posizioni Livelli<br>Direzione<br>© Sinistra | Sensore Radioco                    | a C Dest             | i speciali              | Rdc<br>Abilita       | Utilizzare le<br>frecce per<br>movimentare il<br>motore |
| Sensore                                 | Corrente                                     | 5183 Va                            | lid A                | ggiorna                 |                      |                                                         |
|                                         | Alta<br>Bassa<br>Intermedia                  | 2571 Se<br>5431 Se                 | t Me<br>t Me         | emorizza                | Cancella<br>Cancella |                                                         |
| Hadiocomando                            |                                              |                                    | Me                   |                         | Cancella             |                                                         |

Jestliže na postranní liště zvolíte položku "Motore", na hlavním panelu se zobrazí obrazovka, která umožňuje nakonfigurovat jeden nebo několik pohonů, které jsou prostřednictvím TTBUSu připojené k TTi.

| Ovladač               | Funkce                                                                                                    |
|-----------------------|----------------------------------------------------------------------------------------------------|
| Od adresy             | Zadejte adresu od které níž chcete začít vyhledávání pohonu.                                                                                                    |
| Po adresu             | Zadejte adresu u které chcete ukončit vyhledávání pohonu.                                                                                                    |
| Zvolit všechny adresy | Jestliže zvolíte tuto možnost, budou vyhledány všechny adresy TTBUS                                                                                                    |
| Rozsah                | Provede vyhledání v zadaném rozsahu.                                                                                                    |
| Tabulka s výsledky    | Zobrazí přehled pohonů, které byly zjištěné na TTBUS.                                                                                                    |
| Načíst                | Provede načtení konfigurace a parametrů pohonu, zvoleného v tabulce s výsledky. Poté, co je pohon načten, budou přístupné podsložky, které umožňují měnit nastavení pohonu. |

**Poznámka:** Standardní adresa při továrním nastavení je 255; pokud nebyla provedena žádná zvláštní nastavení je tedy možné zrychlit hledání tím, že rozsah adres bude zadán hodnotami [255,255].

#### Záložka s pozicemi

| sizioni Livelli       | Sensore F | ladiocomandi | Funzioni speciali |                |                                               |
|-----------------------|-----------|--------------|-------------------|----------------|-----------------------------------------------|
| Direzione             | C N       | lessuna      | C Destra          | Rdc<br>Abilita | Utilizzare le<br>frecce per<br>movimentare il |
| Posizioni<br>Corrente | 5183      | Valid        | Aggiorna          |                | motore                                        |
| Alta                  | 2571      | Set          | Memorizza         | Cancella       |                                               |
| Bassa                 | 5431      | Set          | Memorizza         | Cancella       |                                               |
|                       | 0         | Not set      | Memorizza         | Cancella       |                                               |

Tato záložka umožňuje měnit jednotlivá nastavení, která se týkají směru rotace pohonu a koncových spínačů (platí pro elektronické pohony).

### Záložka s úrovněmi senzoru

| Ovladač                      | Funkce                                                                                                    |
|------------------------------|----------------------------------------------------------------------------------------------------|
| Kurzorová šipka naho-<br>ru  | Příkaz pro vytažení.                                                                                                    |
| Kurzorová šipka dolů         | Příkaz pro spuštění.                                                                                                    |
| Kurzorová šipka dopra-<br>va | Příkaz pro částečné otevření.                                                                                                    |
| Kurzorová šipka doleva       | Příkaz stop.                                                                                                    |
| Direzione (Směr)             | Pokud je aktivován, umožňuje změnit směr rotace pohonu.                                                                                                    |
| Sinistra (Doleva)            | Pohon rotuje proti směru hodinových ručiček                                                                                                    |
| Nessuna (Žádný)              | Směr rotace není nastavený: pohon se neotáčí                                                                                                    |
| Destra (Doprava              | Pohon rotuje ve směru hodinových ručiček                                                                                                    |
| Rdc                          | Jestliže je zvolen, je umožněná aktivace/deaktivace omezení kroutícího momentu.                                                                                                    |
| Abilita (Aktivovat)          | Aktivuje/deaktivuje omezení kroutícího momentu.                                                                                                    |
| Posizioni (Pozice)           | Jestliže je aktivována (týká se elektronických pohonů), umožňuje měnit nastavení koncových spínačů.                                                                                       |
| Corrente (Aktuální)          | Udává pozici pohonu: stisknutím tlačítka "Aggiorna - Aktualizovat" dojde k obnovení aktuálního stavu a pozice.                                                                            |
| Alta (Nahoře)                | Udává horní pozici: pomocí tlačítek "Memorizza - Uložit" a "Cancella - Smazat" lze provádět operace uložení aktuální pozice pohonu, respektive smazání uložené pozice.                    |
| Bassa (Dole)                 | Udává spodní pozici: pomocí tlačítek "Memorizza - Uložit" a "Cancella - Smazat" lze provádět operace uložení aktuální pozice pohonu, respektive smazání uložené pozice.                   |
| Intermedia (Střední)         | Udává pozici pro částečné otevření: pomocí tlačítek "Memorizza - Uložit" a "Cancella - Smazat"<br>Ize provádět operace uložení aktuální pozice pohonu, respektive smazání uložené pozice. |

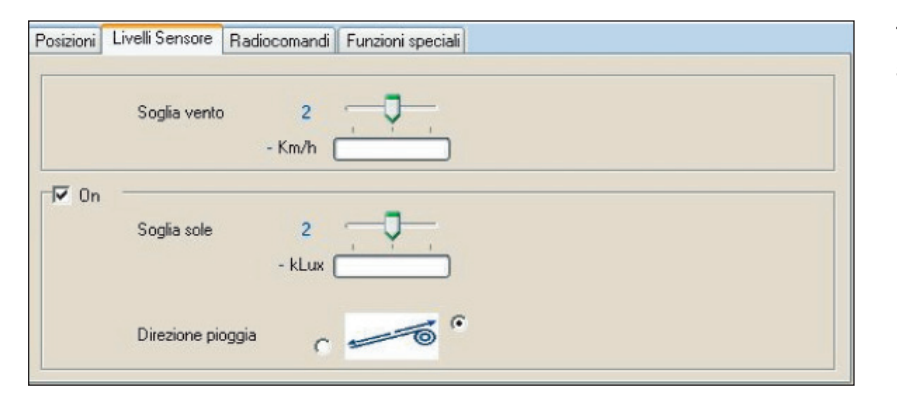

Tato záložka umožňuje upravit nastavení, která se týkají prahových hodnot reakce senzoru, který je připojený k pohonu.

TTI

| Ovladač               | Funkce                                                         |
|-----------------------|----------------------------------------------------------------|
| Práh síly větru       | Umožňuje nastavit prahovou úroveň reakce ochrany proti větru.  |
| On                    | Aktivuje/deaktivuje reakci ochrany proti slunci a dešti.       |
| Práh intenzity slunce | Umožňuje nastavit prahovou úroveň reakce ochrany proti slunci. |
| Směr při dešti        | Umožňuje nastavit směr rotace za deště.                        |

#### Záložka rádiové dálkové ovladače

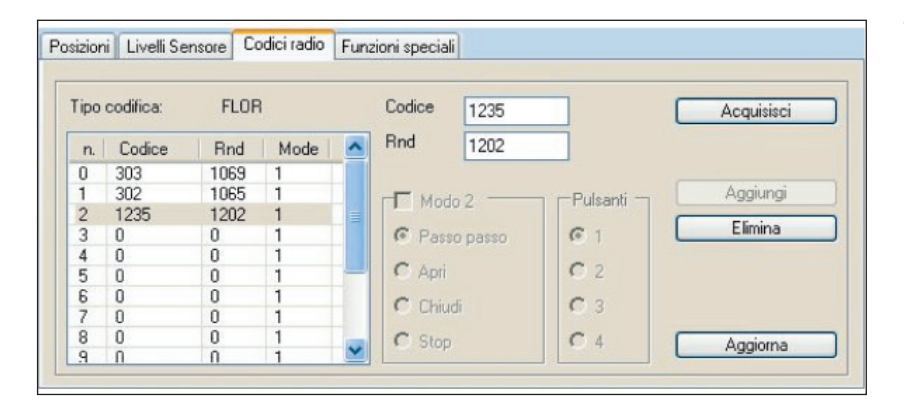

Tato záložka umožňuje spravovat rádiové dálkové ovladače uložené do paměti pohonu.

#### Záložka se speciálními funkcemi

| Ovladač            | Funkce                                                                                                    |  |  |
|--------------------|----------------------------------------------------------------------------------------------------|--|--|
| Tabulka s výsledky | Zobrazí kódy rádiových dálkových ovladačů, které jsou uložené do paměti pohonu.                                                                                                    |  |  |
| Kód                | Kód, který muže být smazán anebo přiřazen pohonu.                                                                                                    |  |  |
| Rnd                | Proměnlivá část kódu.                                                                                                    |  |  |
| 2. způsob          | Jestliže je zvolena tato položka, je možné každému tlačítku<br>(skupině tlačítek) rádiového dálkového ovladače přiřadit jednu<br>konkrétní funkci (krok-krok, otevřít, zavřít, stop). Touto funkcí jsou<br>vybavené jenom některé pohony. |  |  |
| Získej             | Otevře přístupové okno, které umožňuje získat kód jednoho rádiového dálkového ovladače.                                                                                                    |  |  |
| Přiřaď             | Přiřadí pohonu zadaný kód.                                                                                                    |  |  |
| Zruš               | Odstraní zadaný kód z pohonu.                                                                                                    |  |  |
| Aktualizuj         | Nahraje do paměti rádiové dálkové ovladače z pohonu.                                                                                                    |  |  |

| osizioni Livelli Sensore Codici radio Funzioni special |                      |
|--------------------------------------------------------|----------------------|
| Consenti modifiche al motore copiato in                | Copia                |
| memoria                                                | Motore copiato RK02k |
| Indirizzo TTBUS                                        | Descrizione -        |
| Indirizzo 255 Modifica                                 | Copia                |
| Cancella memoria                                       | Incolla              |
| Posizioni                                              | Posizioni            |
| Livelli sensore                                        | Livelli sensore      |
| Codici radio                                           | Codici radio         |
| Cancella                                               | Incolla              |

Tato záložka umožňuje provádět některé operace v rámci zrychlené správy systému.

TTI

| Ovladač                                            | Funkce                                                                                                    |  |
|----------------------------------------------------|----------------------------------------------------------------------------------------------------|--|
| Povolit změny na pohonu<br>nakopírovaném do paměti | Jestliže je zvolena tato možnost stane se pohon, který je nakopírovaný do paměti, aktivní<br>a je možné měnit jeho nastavení podle instrukcí uvedených v předchozích kapitolách.<br>Po zrušení zaškrtnutí položky dojde současně k odpojení pohonu. |  |
| TTBUS adresa                                       |                                                                                                    |  |
| Adresa                                             | Adresa, kterou chcete přiřadit pohonu [1,255]. Adresa nastavená ve výrobě je 255.                                                                                                    |  |
| Uprav                                              | Přiřadí pohonu novou adresu.                                                                                                    |  |
| Smaž                                               | Vymaže parametry pohonu na základě zvolených možností: Pozice, Úroveň senzoru,<br>Kódy rádiových ovladačů.                                                                                                    |  |
| Kopíruj                                            | Vytvoří kopii připojeného pohonu a uloží ji do paměti.                                                                                                    |  |
| Vlož                                               | Uloží do připojeného pohonu parametry, které byly do paměti uložené při kopírování parametrů z jiného pohonu (na základě zvolených možností: Pozice, Úroveň senzoru, Kódy rádiových ovladačů).                                                      |  |

#### Panel pro programování rádiových dálkových ovladačů

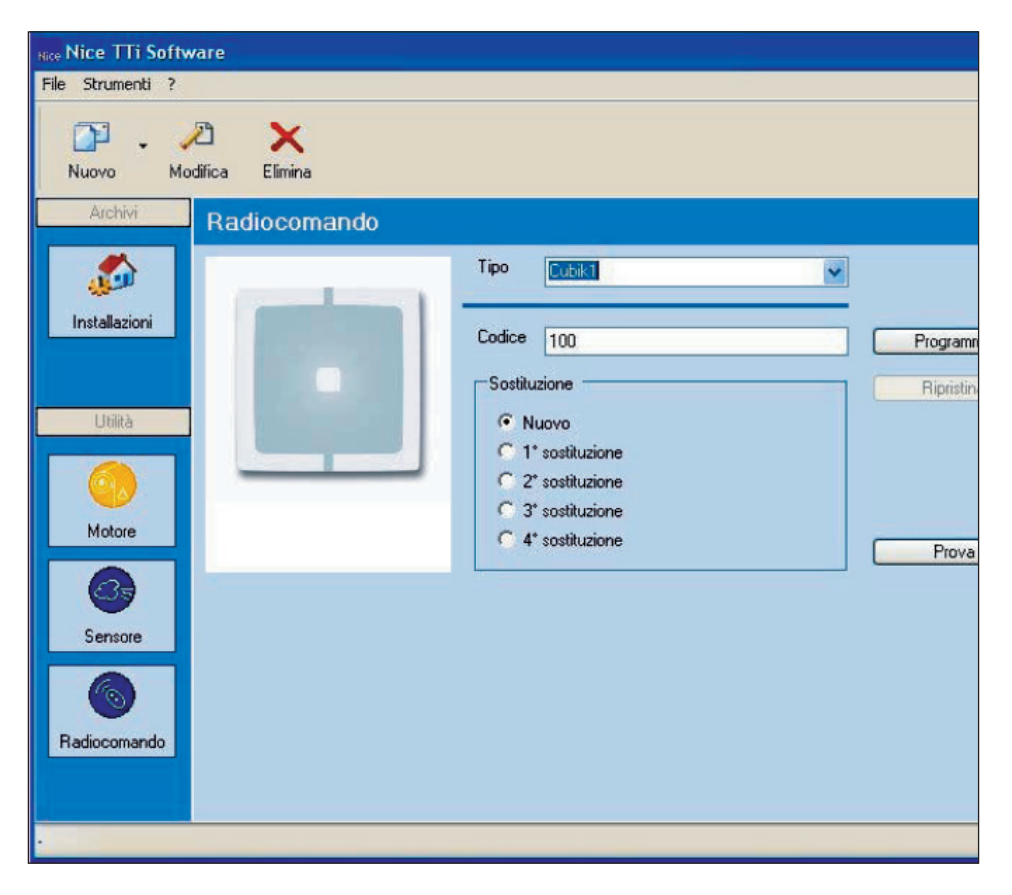

Jestliže na postranní liště zvolíte položku "Radiocomando – Rádiové dálkové ovladače", dojde na hlavním panelu k zobrazení obrazovky, která umožňuje naprogramovat nebo přeprogramovat jeden rádiový dálkový ovladač.

| Ovladač     | Funkce                                                                                                  |
|-------------|----------------------------------------------------------------------------------------------------|
| Model       | Na spuštěné roletě zvolte model rádiového dálkového ovladače, které chcete naprogramovat nebo testovat. |
| Kód         | Zadejte číselný kód, který bude naprogramován do rádiového dálkového ovladače.                          |
| Výměna      | Nastavte náhradní číslo (vyšší podle stáří rádiového dálkového ovladače).                               |
| Naprogramuj | Naprogramuje kód do rádiového dálkového ovladače (připojeného k TTi pomocí vhodného konektoru).         |
| Obnov       | U některých typů rádiových dálkových ovladačů umožňuje obnovit tovární nastavení.                       |
| Ověř        | Otevře přístupové okno, které umožňuje zkontrolovat kód.                                                |

#### Panel pro kontrolu senzoru

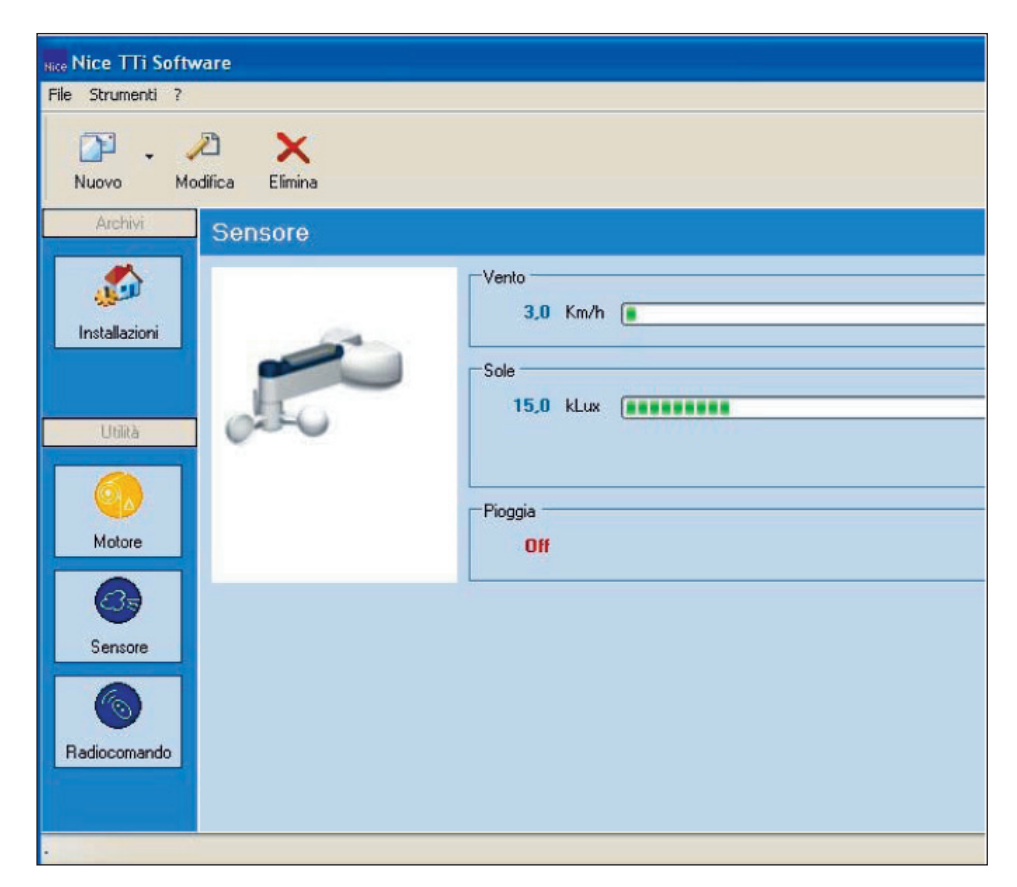

Jestliže na postranní liště zvolíte položku "Sensore – Senzor", dojde v hlavním panelu k zobrazení obrazovky, která umožňuje testovat funkčnost senzorů, propojených vodičem.

| Ovladač | Funkce                              |
|---------|-------------------------------------|
| Vítr    | Zobrazí úroveň rychlosti větru.     |
| Slunce  | Zobrazí úroveň světelné intenzity.  |
| Déšť    | Uvádí jestli prší nebo ne (ON/OFF). |

#### Instalační okno

Je rovněž možné spravovat anebo ukládat do paměti všechny informace, které se týkají pohonů a rádiových dálkových ovladačů, používaných v rámci jedné instalace, a to právě prostřednictvím tohoto instalačního okna.

#### Nástrojová lišta

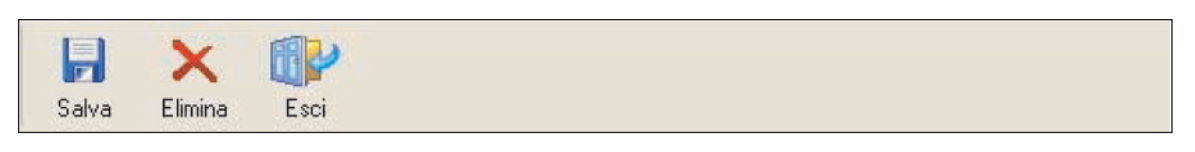

| Ovladač | Funkce                                        |
|---------|-----------------------------------------------|
| Ulož    | Uloží všechny provedené změny.                |
| Zruš    | Zruší prováděnou instalaci a ukončí aplikaci. |
| Ukonči  | Zavře okno.                                   |

Nástrojová lišta umožňuje spravovat operace v rámci celého záznamu instalace.

#### Hlavní obrazovka

|               | Elimina Esci       |            |                |   |  |
|---------------|--------------------|------------|----------------|---|--|
| Installaz     | tione              |            |                |   |  |
| Generale Ra   | adiocomandi Motori |            |                |   |  |
| Installazione | 0001               |            |                |   |  |
|               |                    |            |                | _ |  |
| Cliente       | Yoshi Tannamuri    |            |                |   |  |
| Via           | 1900 Oak St.       | Provincia  | BC             |   |  |
|               |                    | Stato      | Canada         |   |  |
| CAP           | V3F 2K1            | Telefono   | (604) 555-3392 |   |  |
| Città         | Vancouver          | Fax        | (604) 555-7293 |   |  |
| Creato        | 05/01/2005         | Modificato | 05/01/2005     | ~ |  |
|               |                    |            |                |   |  |
|               |                    |            |                |   |  |
|               |                    |            |                |   |  |
|               |                    |            |                |   |  |
| •             |                    |            |                |   |  |

Záložka pro rádiové dálkové ovladače.

| nstallazione.    |             |         |            |         |
|------------------|-------------|---------|------------|---------|
| enerale Radiocom | andi Motori |         |            |         |
| Codice Tip       | o Note      |         |            | 1       |
| 235 Ergo         | 6           |         |            |         |
|                  |             |         |            |         |
|                  |             |         |            |         |
|                  |             |         |            |         |
|                  | Tipo        | Error C |            | 01      |
| 2.1              | Codice      | 1225    | (Annihist  | - UK    |
| A                | COULC       | 1230    | Acquisisci | Aggungi |
|                  | Note        |         |            | Elimina |
|                  | 14000       |         |            |         |
| 0 = 0            | 14010       |         |            |         |

Umožňuje zaznamenávat doplňující údaje o instalaci.

Umožňuje vytvářet přehled rádiových dálkových ovladačů, které jsou použité v rámci jedné instalace, a to takovým způsobem, aby bylo případně možné vyměnit jeden rádiový dálkový ovladač za jiný, naprosto identický, který bude okamžitě funkční.

| Ovladač                                | Funkce                                                                                                    |
|----------------------------------------|----------------------------------------------------------------------------------------------------|
| Tabulka s rádiovými dálkovými ovladači | Zobrazí přehled archivovaných rádiových dálkových ovladačů.                                                      |
| Model                                  | Na spuštěné roletě je možné zvolit model rádiového dálkového ovladače, který chcete naprogramovat nebo testovat. |
| Kód                                    | Zadejte číselný kód, který bude naprogramovaný do rádiového dálkového ovladače.                                  |
| Poznámky                               | Poznámky a komentáře.                                                                                            |
| Výměna                                 | Nastavte náhradní číslo (vyšší podle stáří rádiového dálkového ovladače).                                        |
| Načti                                  | Otevře přístupové okno, které umožňuje zkontrolovat kód.                                                         |
| Naprogramuj                            | Naprogramuje kód do rádiového dálkového ovladače (připojeného k TTi pomocí příslušného konektoru).               |
| ОК                                     | Stiskněte tlačítko a dojde k potvrzení změn, který byly provedené v záznamu.                                     |
| Přidej                                 | Přidá nový záznam k instalaci s údaji uvedenými při různých kontrolách.                                          |
| Zruš                                   | Vymaže z instalace zvolený záznam.                                                                               |

#### Záložka pro pohony

| Salva El     | imina Esci     |                    |                |                         |                           |
|--------------|----------------|--------------------|----------------|-------------------------|---------------------------|
| Installazi   | one            |                    |                |                         |                           |
| Generale Rad | liocomandi Mol | ori                |                |                         |                           |
| Codice       | Tipo           | Note               |                |                         |                           |
|              | Ti             | po<br>odice<br>ote | Ergo 6<br>1235 | Acquisisci              | Ok<br>Aggiungi<br>Elimina |
| Nice         | Se             | ostituzione        | New            | Programma<br>Ripristina |                           |

| Ovladač          | Funkce                                                                                                    |
|------------------|----------------------------------------------------------------------------------------------------|
| Tabulka s pohony | Zobrazí přehled archivovaných pohonů.                                                                               |
| Adresa           | Zobrazí adresu TTBUS pohonu.                                                                                        |
| Firmware         | Zobrazí firmware pohonu.                                                                                            |
| Poznámky         | Poznámky a komentáře.                                                                                               |
| Nakonfiguruj     | Otevře okno pro konfiguraci pohonu, umožňuje zvolit připojený pohon, naprogramovat jej a archivovat jeho nastavení. |
| ОК               | Stiskněte toto tlačítko pro potvrzení změn provedených v záznamu.                                                   |
| Přidej           | Přidá nový záznam k instalaci s údaji, které se týkají různých kontrol.                                             |
| Zruš             | Zruší z instalace zvolený záznam.                                                                                   |

#### Přístupové okno pro rádiové dálkové ovladače

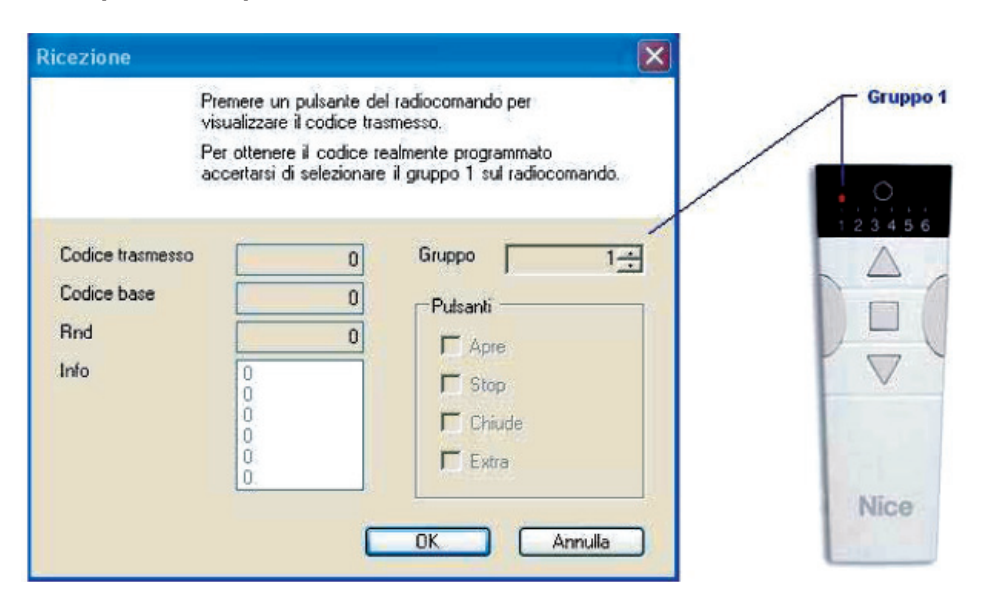

V tomto přístupovém okně je možné kontrolovat/získat kód vysílaný rádiovým dálkovým ovladačem, k aktivaci tohoto okna dojde po "Zkontroluj", které se nachází na panelu Rádiové dálkové ovladače.

U rádiových dálkových ovladačů seskupených do skupin je skutečně naprogramovaný kód (základní kód) odlišný od vysílaného kódu; proto je nutné na to dávat pozor a zvolit na rádiovém dálkovém ovladači skupinu 1, tak jak je to uvedené v kolonce "Skupina" v zobrazeném okně.

TTI

| Ovladač      | Funkce                                                               |
|--------------|----------------------------------------------------------------------|
| Vyslaný kód  | Zobrazí kód, který byl skutečně vyslaný rádiovým dálkovým ovladačem. |
| Základní kód | Zobrazí kód, který je uložený do rádiového dálkového ovladače.       |
| Skupina      | Skupina vyslaná rádiovým dálkovým ovladačem                          |
| Tlačítka     | Zobrazí tlačítka stisknutá na rádiovém dálkovém ovladači.            |
| ОК           | Uloží kód do paměti a zavře okno.                                    |

#### Okno pro volbu jazykové verze

| Lingua |                                    |
|--------|------------------------------------|
|        | Nice TTi<br>Version 1.0.1829.30987 |
| Lingua | Italian                            |
|        | OK Annulla                         |

V tomto okně je možné změnit nadefinovaný jazyk programu. Postup prostřednictvím lišty menu: Nástroje/Jazyk. Poté co změníte jazyk, je nutné zavřít a znovu spustit program, aby mohly být změny provedeny.

| Ovladač | Funkce                                                 |
|---------|--------------------------------------------------------|
| Jazyk   | Zvolte na spuštěné roletě požadovanou jazykovou verzi. |
| OK      | Uloží provedená nastavení a zavře okno.                |
| Zruš    | Ignoruje změny a zavře okno.                           |

#### Okno pro volbu databáze

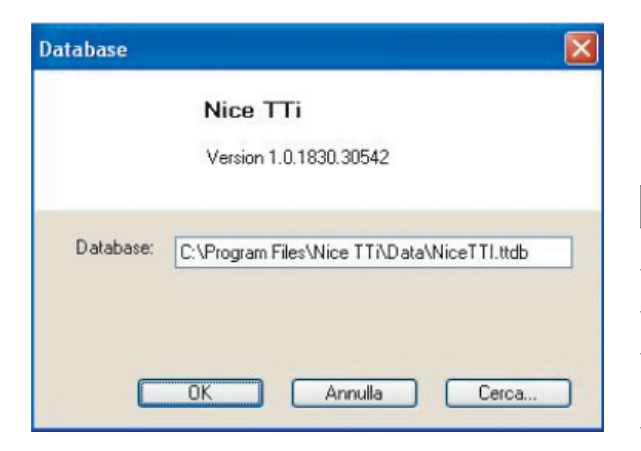

V tomto okně je možné zvolit jinou databázi, která bude odlišná od právě používané databáze. (Postup na liště menu: Nástroje/Databáze). Poté, co zavřete tuto obrazovku, bude nutné znovu zadat heslo, aby byl umožněn přístup k programu.

| Ovladač  | Funkce                                                          |
|----------|-----------------------------------------------------------------|
| Databáze | Zadejte přístup k databázi.                                     |
| OK       | Uloží nastavení a zavře okno.                                   |
| Zruš     | Ignoruje změny a zavře okno.                                    |
| Hledej   | Otevře nadefinované okno pro vyhledání souboru ve formátu ttdb. |

#### Okno pro změnu hesla

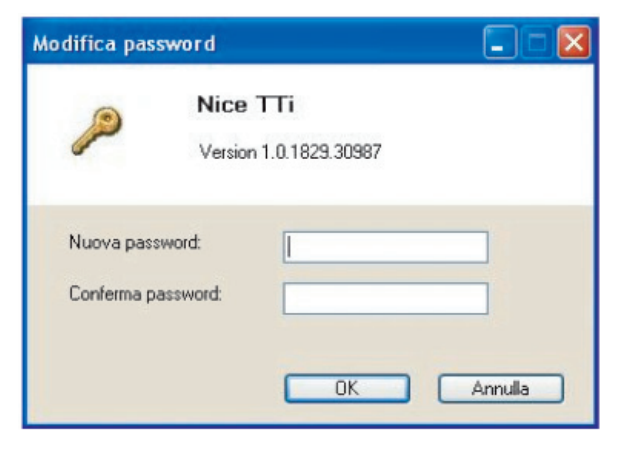

V tomto okně je možné změnit přístupové heslo programu. Postup na liště menu/heslo. Poté, co zavřete tuto obrazovku, bude nutné znovu zadat heslo, aby byl umožněn přístup k programu.

| Ovladač      | Funkce                                     |
|--------------|--------------------------------------------|
| Nové heslo   | Zadejte nové heslo, které chcete nastavit. |
| Potvrď heslo | Zadejte ještě jednou nové heslo.           |
| ОК           | Uloží provedená nastavení a zavře okno.    |
| Zruš         | Ignoruje provedené změny a zavře okno.     |

| Rozměry a nákre  | S                                                                                                    |                                                                                                 |                        |
|------------------|----------------------------------------------------------------------------------------------------|-------------------------------------------------------------------------------------------------|------------------------|
| Rozměry          | 114x74x25 (rozměry v mm).                                                                                          |                                                                                                 |                        |
| Hmotnost         | 95 g.                                                                                                    |                                                                                                 |                        |
| Nákres           | viz obrázek.                                                                                                    |                                                                                                 |                        |
|                  |                                                                                                    |                                                                                                 |                        |
| Technické paran  | netry                                                                                                    |                                                                                                 |                        |
| Typologie        | Programovací jednotka pro<br>řídicí jednotky a pohony, které je<br>možné zapojit prostřednictvím<br>systému TTBUS. | LED                                                                                             | LED diod<br>stav/činn- |
| Napájení         | Jednotka je napájena z USB.                                                                                        |                                                                                                 |                        |
| Provozní teploty | - 20°C až + 55°C                                                                                                   | 74                                                                                              |                        |
| Krytí            | IP20 (pouze pro používání<br>v prostředí, chráněném před<br>povětrnostními vlivy).                                 |                                                                                                 |                        |
|                  |                                                                                                    | Konektor pro kabelpři programování Konektor pro<br>rádiových dálkových ovladačů kabel od pohonu |                        |

# Informace o opatřeních pro ochranu životního prostředí

Tento výrobek se skládá z materiálů vyrobených různými technologiemi, některé z nich je možné recyklovat. Některé komponenty můžou obsahovat látky, které znečišťují životní prostředí, proto tento výrobek nevyhazujte do komunálního odpadu, ale informujte se o možnostech recyklace a likvidace výrobku, přitom postupujte v souladu s místně platnými nařízeními.

## Prohlášení o shodě

Rozhraní Nice TTi bylo navrženo, testováno a certifikováno v souladu s požadavky, které se týkají elektromagnetické kompatibility.